| ΓRUKSI KERJA<br>MESANAN BHP"   | Tanggal<br>Tanggal<br>Kode Do            | Revisi :<br>Berlaku :<br>okumen : |                |                                               |  |  |  |  |
|--------------------------------|------------------------------------------|-----------------------------------|----------------|-----------------------------------------------|--|--|--|--|
| 1. Klik link : <u>https:/</u>  | //fasilitas-fpscs.uii.a                  | ac.id/                            |                |                                               |  |  |  |  |
| 2. Klik tombol sign            | Klik tombol sign in sebagaimana berikut: |                                   |                |                                               |  |  |  |  |
| Sistem Peminjaman Fasilitas FP | SB UII 29/07/2024 🗖                      | <sup>Cari</sup> ⊕ � � ∕           |                | 🕫 Sign in                                     |  |  |  |  |
| 3 Klik menu anak               | nanah ke hawah na                        | ada akun dan nilih D              | ashhoard sehag | aimana herikut:                               |  |  |  |  |
| https://sch                    | olar.google.com/schhp?hl=id              |                                   |                |                                               |  |  |  |  |
| 30/01/2024                     | ⊕                                        |                                   |                | · <u>· · · · · · · · · · · · · · · · · · </u> |  |  |  |  |
|                                |                                          | -                                 |                | HARTIWI - (PERBEKALAN)                        |  |  |  |  |
| Tanggal Mula                   | Daftar Peme                              | esanan Ruang<br>Tanggal Selesai : |                | Dashboard                                     |  |  |  |  |
| an 🔻 30/07/2024                |                                          | 30/07/2024                        | Filter         | Sign out                                      |  |  |  |  |
|                                |                                          |                                   |                | Search:                                       |  |  |  |  |
| 4. Klik ikon ATK se            | Klik ikon ATK sebagaimana berikut:       |                                   |                |                                               |  |  |  |  |
| Sistem Peminjaman Fasilita     | as FPSB UII 30/07/2024                   | Cari  ⊕                           | ☞▾ः‡≡▾         | ≪/⇔, 🖺 🐗 -                                    |  |  |  |  |
|                                |                                          |                                   |                |                                               |  |  |  |  |
|                                |                                          |                                   |                |                                               |  |  |  |  |
|                                |                                          |                                   |                |                                               |  |  |  |  |
|                                |                                          | ₩                                 |                |                                               |  |  |  |  |
|                                |                                          |                                   |                |                                               |  |  |  |  |

| <b>No</b> † | ATK & Rumah Tangga (Jumlah)           | 11 Pemesan     | t↓ Divisi               | 11 Penjelasan            | tl Aksi tl     |
|-------------|---------------------------------------|----------------|-------------------------|--------------------------|----------------|
| 1           | Kopi (2),                             | Ahmad Muhlafin | AKADEMIK                | ULIN                     | Setuix Tolak   |
| 2           | Kopi (2),                             | Hartiwi        | Panitia UAS Genap 23/24 | Minuman utk pengawas UAS | Setuju   Tolak |
| 3           | Amanah (34),                          | Ahmad Muhlafin | 2329                    | ULIN                     | Setuju   Tolak |
| 4           | Amplop Putih Polos Kecil Merpati (1), | Ahmad Muhlafin | SDM                     | LASMI                    | Setuju   Tolak |

## 6. Muncul notifikasi sebagaimana berikut dan klik tombol YA:

i.

| Konfirmasi penyetujua<br>Tangga                 | an pesanan ATK & Rumah 🛛 ×                   |                         |                         |
|-------------------------------------------------|----------------------------------------------|-------------------------|-------------------------|
| Sistem akan memproses per<br>Tangga. Lanjutkan? | nyetujuan pesanan ATK & Rumah                |                         |                         |
| 7. Selesai                                      | Tidak                                        |                         |                         |
| Dikendalikan oleh;                              | AS ISLAM IN Disal                            | ıkan oleh;              | Disiapkan oleh;         |
| Mana                                            | FAKULTAS PSIKOLOGI DAV<br>ILMU SOSIAL BUDAYA | MM<br>Il Win S Psi M Si | Diana Bahma Qadari A Md |
| Dr. Adam Anshori, S.S.,                         | M.A P:                                       | sikolog                 |                         |
| Koordinator PSMF                                | <u> </u>                                     | <u>)ekan</u>            | <u>Kepala Divisi</u>    |